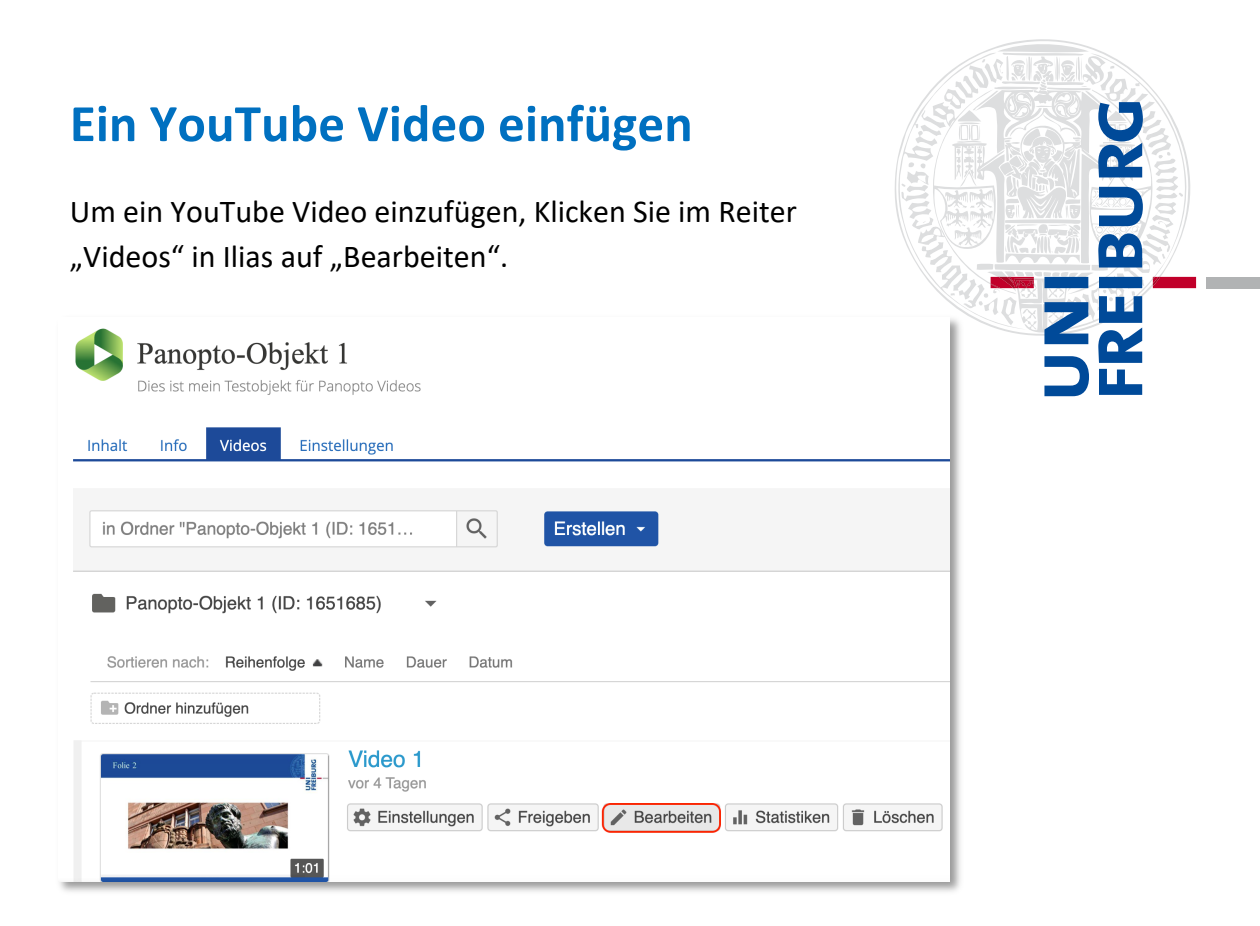

Somit gelangen Sie zur Weboberfläche von Panopto. Dort wählen Sie auf der Timeline den Zeitpunkt, an dem das YouTube-Video abgespielt werden soll und klicken auf das "+" -Zeichen.

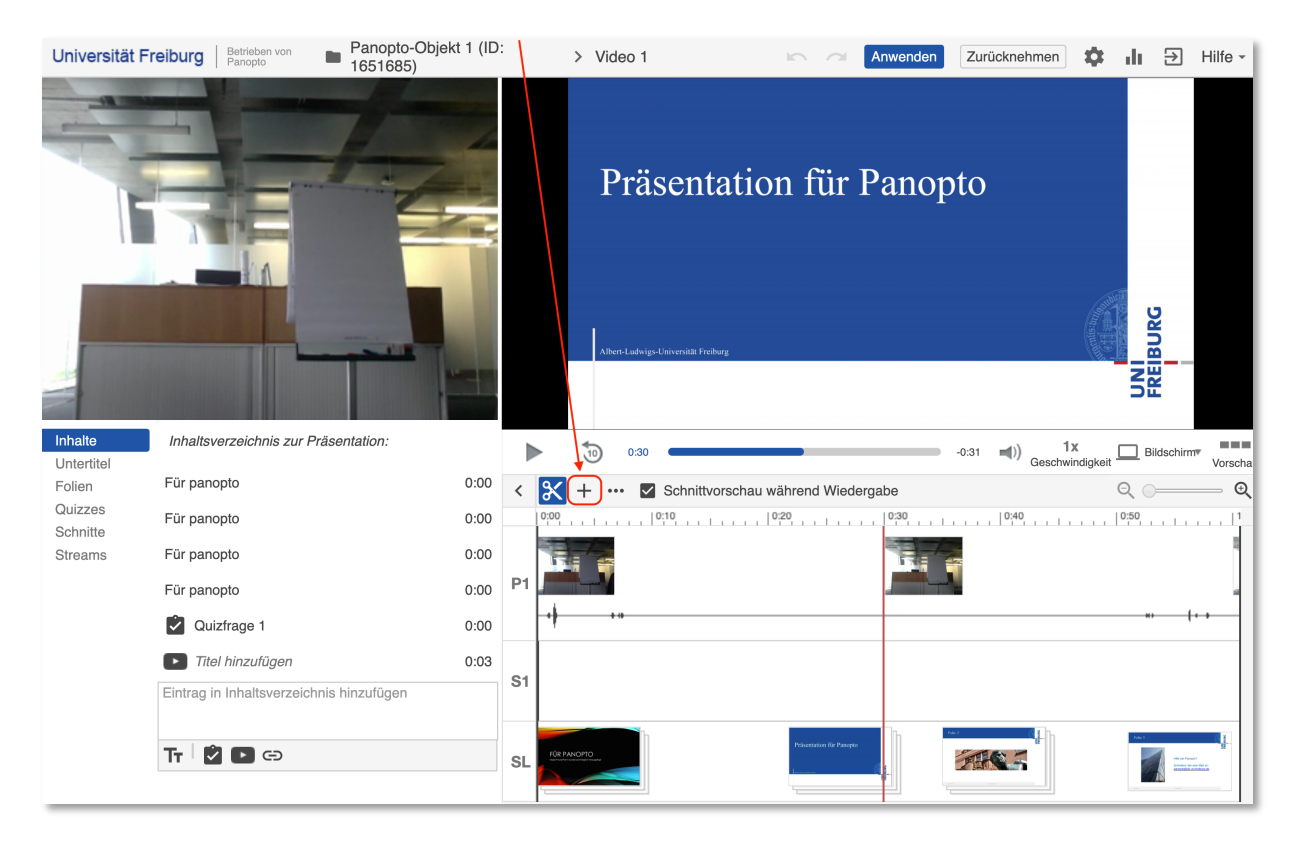

Dort wählen Sie "YouTube-Video hinzufügen" aus.

Auf der dann erscheinenden Oberfläche fügen Sie Ihren Link ein, wählen ggf. eine Start- und Endzeit des Videos aus, beachten die gesetzten Häkchen "YouTube-Steuerung anzeigen" und "Automatisch abspielen" und klicken auf "Fertig".

| $\odot$        | Stream hinzufügen          |
|----------------|----------------------------|
| + +            | Clip hinzufügen            |
|                | Quiz hinzufügen            |
| $\mathbf{ ho}$ | YouTube-Video hinzufügen   |
| G              | Webseite hinzufügen        |
| $+$ $\cdot$    | •• 🔽 Schnittvorschau währe |

| Link                      |                |
|---------------------------|----------------|
| Beispiel: https://youtu.l | be/GAMuhawLaGk |
| Zeit<br>0:00:38.554       |                |
| Start                     |                |
| Ende                      |                |
| YouTube-Steuerur          | ngen anzeigen  |
| Autom. abspielen          |                |
|                           | Fertig         |

Vergessen Sie nicht, auf "Anwenden"

am oberen Rand des Fensters zu klicken, wenn Sie alle YouTube Videos eingefügt haben, um die Änderung zu speichern.

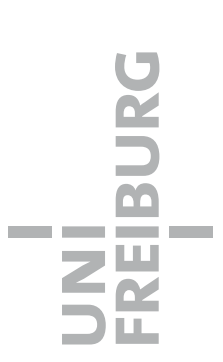